#### PAYCHEX

# Punching In or Out in Paychex Flex Time

There are two main ways to punch in or out in Paychex Flex<sup>sm</sup> Time. You can use the Action Bar or the Actions Icon.

## Using the Action Bar

**1.** The Actions Bar **(1)** displays on top of the Employee Dashboard. Click the appropriate punch action, as needed. The punch records to your time card.

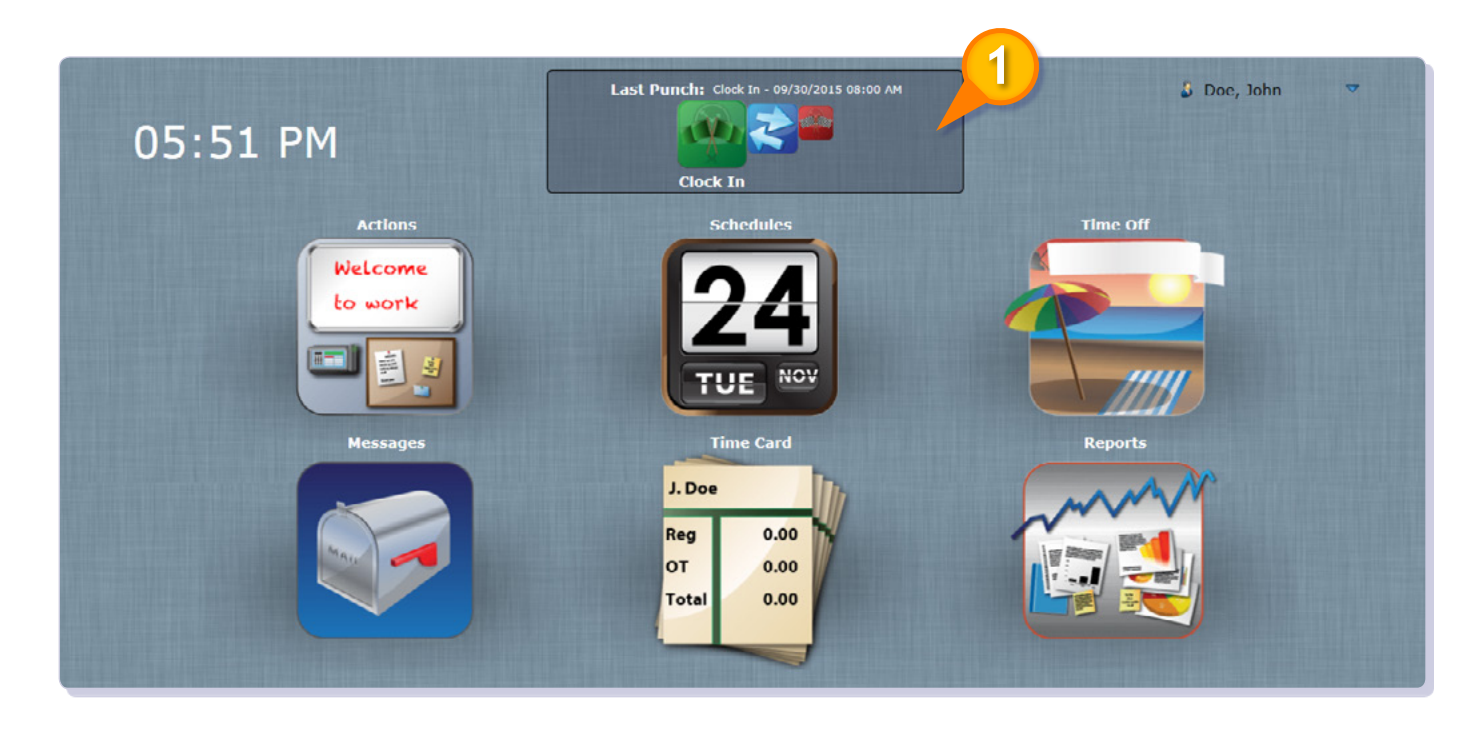

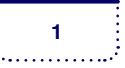

### PAYCHEX

### Punching In or Out - continued

#### USING THE ACTIONS ICON

The other option for punching in or out is to use the Actions Icon. To use the Actions Icon

- 1. Click Actions (1) on the Employee Dashboard.
- **2.** Select the appropriate punch icon. (2) Enter details as needed.
- 3. Click Save. (3) The punch saves and is immediately visible to your manager.

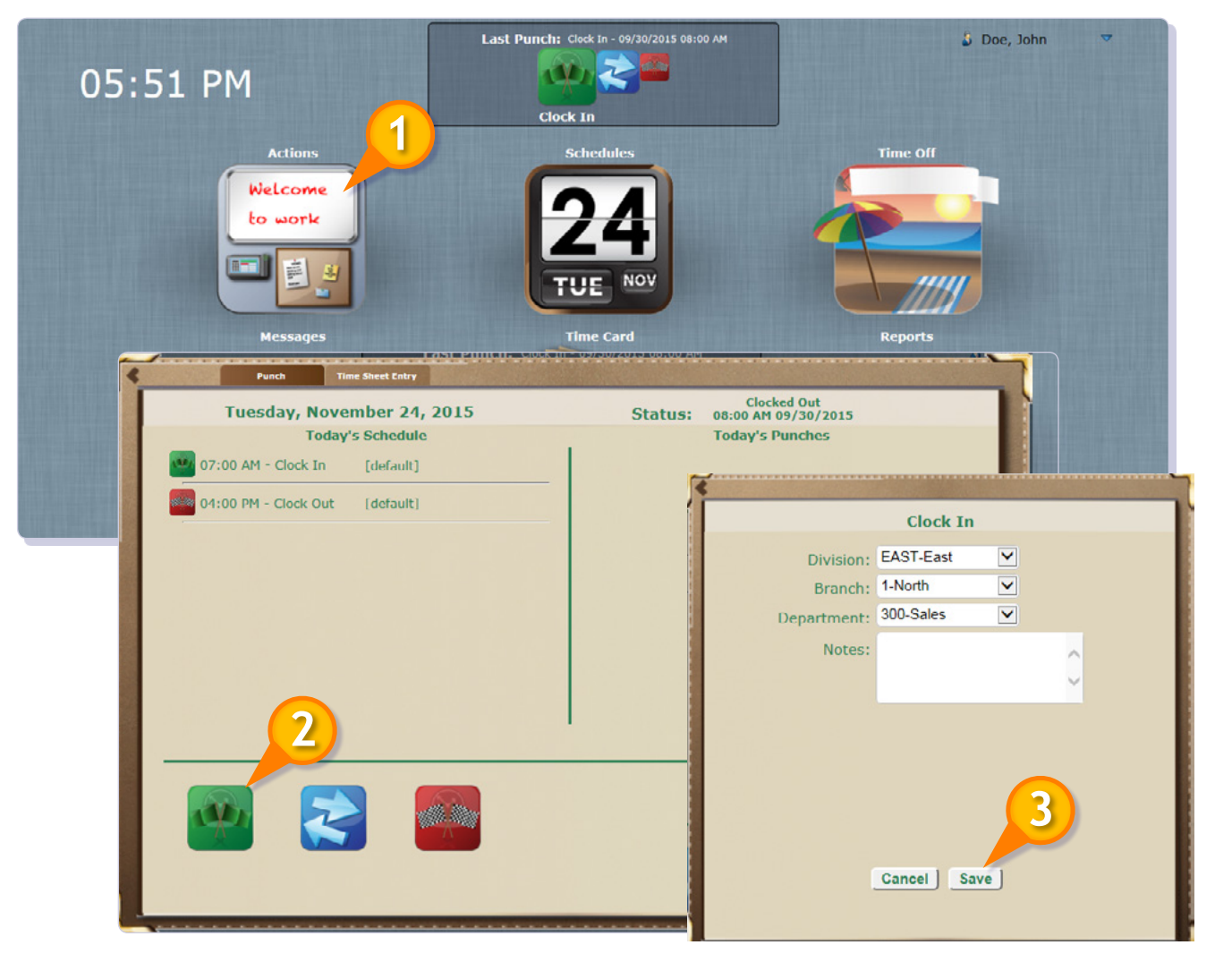

ŧ., .